# Connecting Portfolio Manager to Resource Advisor

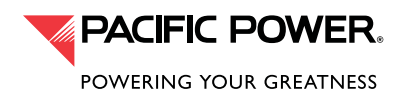

The following describes the process for connecting a Rocky Mountain Power customer with an existing ENERGY STAR® Portfolio Manager® account to Resource Advisor, using ENERGY STAR link functionality. Please note, this connection process will work best when you use the most current version of your preferred Internet Browser (Microsoft Internet Explorer, Google Chrome, Mozilla Firefox, etc.)

Rocky Mountain Power partners with Schneider Electric to provide electrical usage data to Portfolio Manager via Resource Advisor. If you need assistance with this process, please reach out for support to PortfolioManagerSupport@se.com.

# PORTFOLIO MANAGER AND RESOURCE ADVISOR – EXCHANGING DATA

It will be necessary to establish a connection in your existing ENERGY STAR Portfolio Manager (PM) account to Schneider Electric's Web Services account. This process establishes the "electronic handshake" between the two platforms and creates a connection between your PM account and Schneider Electric's Resource Advisor platform.

In the steps below, portions of the process will take place in Portfolio Manager and, others in Resource Advisor.

## STEP 1

## Start Connection Setup In Resource Advisor

1. Login to Resource Advisor and navigate to the Sustainability Tab. Click ENERGY STAR under Configuration.

| DASHBOA | RDS SUSTAINABILITY                                                    |  |  |                               |                    |
|---------|-----------------------------------------------------------------------|--|--|-------------------------------|--------------------|
| Com     | pliance Reporting<br>ROYSTAR Site Overview<br>ROYSTAR Property Report |  |  | Configuration<br>ENERGY STAR8 | Recent Activity () |
|         |                                                                       |  |  |                               |                    |

2. You'll want to name your connection with a name you will recognize. It can be the same as your Portfolio Manager login, or something that makes sense to your organization – for example a building name or some other identifier.

|                                                                                                    | 5 1                                                                               |                                                         |                                        |                         |                               |
|----------------------------------------------------------------------------------------------------|-----------------------------------------------------------------------------------|---------------------------------------------------------|----------------------------------------|-------------------------|-------------------------------|
| Connection Manager Program Setup                                                                    |                                                                                   |                                                         |                                        |                         |                               |
| In order for Resource Advisor to provide Data t<br>existing properties and begin sending data. If y | Exchange services to Portfolio Manag<br>rou need to set up a new account, clic    | jer, you must already hav<br>ck here                    | ve a Portfolio Mana                    | ger account. Resource A | Advisor will then map to your |
| To set up Data Exchange between Resource A<br>your account and properties. Please click here        | Advisor and Portfolio Manager, you will<br>for detailed instructions on how to co | I need to set up the conn<br>onnect to your Portfolio N | ection and share y<br>lanager account. | our account so that Res | source Advisor has access to  |
| Connection Setup                                                                                    |                                                                                   |                                                         |                                        |                         | Collapse                      |
| Step 1: Share Account                                                                               |                                                                                   | _                                                       |                                        |                         |                               |
| Name your Connection *                                                                              |                                                                                   | Generate Key                                            |                                        |                         |                               |
| Filter Connections                                                                                  |                                                                                   |                                                         |                                        |                         | Expand                        |
|                                                                                                    |                                                                                   |                                                         |                                        |                         |                               |
| Connections                                                                                         |                                                                                   |                                                         | Shared                                 | Created Dr.             | Status                        |
| Connections<br>Connection Name                                                                      | Connection<br>Complete                                                            | Setup Complete                                          | Properties                             | Created by              | otatao                        |

3. Click **Generate Key** after typing in a name.

|                                                                                                    | gram octup                                                               |                                                       |                                          |                         |                               |
|----------------------------------------------------------------------------------------------------|--------------------------------------------------------------------------|-------------------------------------------------------|------------------------------------------|-------------------------|-------------------------------|
| Connection Manager Program Setup                                                                        |                                                                          |                                                       |                                          |                         |                               |
| In order for Resource Advisor to provide Data Exc<br>existing properties and begin sending data. If you | change services to Portfolio Manag<br>need to set up a new account, clic | jer, you must already ha<br>ok here                   | ave a Portfolio Mana                     | ger account. Resource . | Advisor will then map to your |
| To set up Data Exchange between Resource Advi<br>your account and properties. Please click here for     | isor and Portfolio Manager, you wi<br>detailed instructions on how to co | Il need to set up the cor<br>onnect to your Portfolio | nnection and share y<br>Manager account. | our account so that Re  | source Advisor has access to  |
| Connection Setup                                                                                        |                                                                          |                                                       |                                          |                         | Collapse                      |
| Step 1: Share Account                                                                                   |                                                                          |                                                       |                                          |                         |                               |
| Name your Connection: * Test_Account                                                                    |                                                                          | Generate Key                                          |                                          |                         |                               |
| Filter Connections                                                                                      |                                                                          |                                                       |                                          |                         | Expand                        |
| Connections                                                                                             |                                                                          |                                                       |                                          |                         |                               |
| Connection Name                                                                                         | Connection<br>Complete                                                   | Setup Complete                                        | Shared<br>Properties                     | Created By              | Status                        |
|                                                                                                    |                                                                          |                                                       |                                          |                         |                               |

4. When the Connection Key appears, copy it by clicking the copy icon. Follow the instructions to copy the entire Connection Key. Leave this page/connection open.

|                                                                                                    | - <b>3</b>                                                                                                    |                                                                                                    |                                                             |                                                       |                              |
|----------------------------------------------------------------------------------------------------|----------------------------------------------------------------------------------------------------|----------------------------------------------------------------------------------------------------|-------------------------------------------------------------|-------------------------------------------------------|------------------------------|
| Connection Manager Program Setup                                                                                                    |                                                                                                    |                                                                                                    |                                                             |                                                       |                              |
| In order for Resource Advisor to provide Data Ex<br>existing properties and begin sending data. If you<br>To set up Data Exchange between Resource Ad<br>your account and properties. Please click here for | change services to Portfolio Mana<br>uneed to set up a new account, cl<br>visor and Portfolio Manager, you w<br>or detailed instructions on how to c | ger, you must already hav<br>ick here<br>ill need to set up the conr<br>connect to your Portfolio h | ve a Portfolio Man<br>nection and share<br>lanager account. | ager account. Resource A<br>your account so that Reso | dvisor will then map to your |
| Connection Setup                                                                                                    |                                                                                                    | -                                                                                                   | -                                                           | Create New Connec                                     | tion Collapse                |
| Step 1: Share Account<br>Name: Test_Account Edit<br>Connection Key: b15fdf97-0477-4788-a42<br>Visit Portfolo Manager to complete the conr<br>Confirm Account Stare<br>Filter Connections                    | 1-0458214429bt Detailed instructio                                                                                                    | ns for how to connect w                                                                             | ith Resource Advi                                           | sor available here.                                   | Expand                       |
| Connections                                                                                                    |                                                                                                    |                                                                                                    |                                                             |                                                       |                              |
| Connection Name                                                                                                    | Connection<br>Complete                                                                                                    | Setup Complete                                                                                      | Shared<br>Properties                                        | Created By                                            | Status                       |
| Test Account                                                                                                    | No                                                                                                    |                                                                                                    |                                                             | Chelsea Mason                                         | Not Connected                |

## STEP 2

# Add Schneider Electric as a Contact to your Portfolio Manager Account

1. Log in to your Portfolio Manager account.

- a. Note: If you do not have an existing PM account please follow the sign-up instructions outlined at EnergyStar.gov/PortfolioManager.
- 2. Within your PM page select the **Contacts** link.

|             | RGY STAR®<br>Dittolio | Manag    | <b>Jer</b> ® |             | Welcome SchneiderElectric_Test: <u>Account Settings  Contacts</u>   <u>Help</u>  Sign Out |
|-------------|-----------------------|----------|--------------|-------------|-------------------------------------------------------------------------------------------|
| MyPortfolio | Sharing               | Planning | Reporting    | Recognition |                                                                                           |

#### 3. Next, select Add Contact.

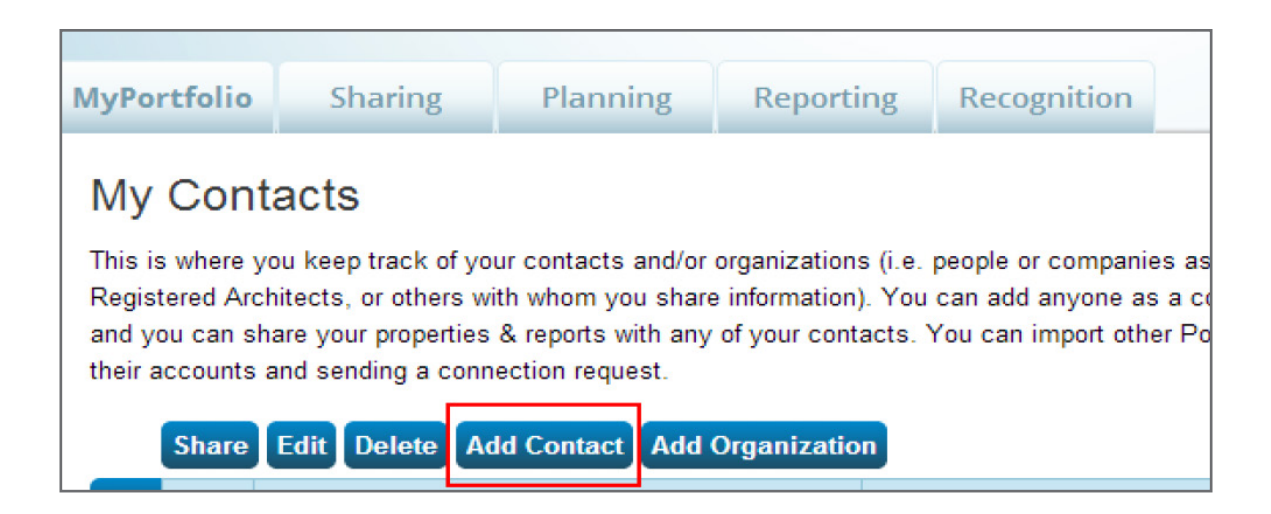

4. Search for username **SchneiderSPP** within the **Username** box.

| Find Contact in Portfolio Manager<br>Search using any of the criteria below. |              |                      |  |  |  |
|------------------------------------------------------------------------------|--------------|----------------------|--|--|--|
| Name:                                                                        |              | ]                    |  |  |  |
| Username:                                                                    | SchneiderSPP |                      |  |  |  |
| Email:                                                                       |              |                      |  |  |  |
|                                                                              |              | Search <u>Cancel</u> |  |  |  |

5. Once PM locates the SchneiderSPP account, select the one that references ENERGY STAR and click **Connect**.

| Your Search Criteria   | Schneider Electri Web Services<br>ENERGY STAR Link Account for Client Sharing with Schneider Electric             | Connect    |
|------------------------|----------------------------------------------------------------------------------------------------|------------|
| Name:                  | <ul> <li>Schneider Electric Web Services</li> <li>SPP Account for Web Services with Schneider Electric</li> </ul> | Contect    |
| Username: SchneiderSPP | 14 <4    Page 1 of 1    ⇒> ⇒1 10 ▼                                                                                | 1 - 2 of 2 |
| Email Address:         |                                                                                                    |            |
| Search                 |                                                                                                    |            |
|                        |                                                                                                    |            |

- 6. Paste **Connection Key** from Resource Advisor program setup page in Portfolio Manager's Connection Request page.
- 7. Check "I agree to my provider's Terms of Use."
- 8. Send Connection Request.

| Send a Connection Request to <u>Schneider Electric Web Services</u> to Begin Exchanging<br>Data                                                                                                    |
|----------------------------------------------------------------------------------------------------|
| Schneider Electric Web Services requires the following information in order to exchange data with your property(ies). If you have any questions about how to<br>complete this information, please contact Schneider Electric Web Services. Once your connection request has been accepted, you can share individual properties<br>and/or meters with them to get started exchanging data. |
| ConnectionKey: b15fdf97-0477-4788-a421-0458214429bb Example: 55a83eb0-2d33-44dc-a0cb-76a2e866f7e9 This is used in Schneider Electric's Resource Advisor data exchange set up process;1-300 Characters                                                                                                    |
| Terms of Use:       None Provided         Agreement:       *          I agree to my provider's ( <u>Schneider Electric Web Services</u> ) Terms of Use.                                                                                                    |
| Send Connection Request                                                                                                    |
| Follow Us 🕒 🕤 🛗 in Contact Us   Privacy Policy   Browser Requirements   ENERGY STAR Buildings & Plants Website                                                                                                    |

## STEP 3

Confirm share in Resource Advisor

1. Return to your Resource Advisor session and click **Confirm Account Share**.

| ergy Star Data Exchange P                                                                        | rogram Setup                                                         |                                                                |                                         |                          |                              |
|--------------------------------------------------------------------------------------------------|----------------------------------------------------------------------|----------------------------------------------------------------|-----------------------------------------|--------------------------|------------------------------|
| onnection Manager Program Setup                                                                  |                                                                      |                                                                |                                         |                          |                              |
| n order for Resource Advisor to provide Data<br>existing properties and begin sending data. If y | Exchange services to Portfolio I<br>you need to set up a new accou   | Nanager, you must already ha<br>nt, click here                 | ave a Portfolio Manaç                   | ger account. Resource Ad | lvisor will then map to your |
| To set up Data Exchange between Resource A<br>your account and properties. Please click here     | Advisor and Portfolio Manager, y<br>for detailed instructions on how | ou will need to set up the cor<br>to connect to your Portfolio | nection and share y<br>Manager account. | our account so that Reso | urce Advisor has access to   |
| Connection Setup                                                                                 |                                                                      |                                                                |                                         | Create New Connect       | tion Collapse                |
| Name: Test_Account Edit Connection Key: b15fdf97-0477-4788-a4                                    | 121-0458214429bb                                                     |                                                                |                                         |                          |                              |
| Visit Portfolio Manager to complete the co                                                       | nnection process. Detailed instr                                     | uctions for how to connect v                                   | vith Resource Advise                    | or available here.       |                              |
| Filter Connections                                                                               |                                                                      |                                                                |                                         |                          | Expand                       |
| Connections                                                                                      |                                                                      |                                                                |                                         |                          |                              |
| Connection Name                                                                                  | Connection<br>Complete                                               | n Setup Complete                                               | Shared<br>Properties                    | Created By               | Status                       |
|                                                                                                  |                                                                      |                                                                |                                         |                          |                              |

2. A green check mark will appear to show the Portfolio Manager account has been accepted by Resource Advisor. This process may take up to five minutes.

| aboard / Home > Energy Star Data Exchange Program :                                                               | Setup                                                             |                                                         |                                       |                          |                            |      |
|----------------------------------------------------------------------------------------------------|-------------------------------------------------------------------|---------------------------------------------------------|---------------------------------------|--------------------------|----------------------------|------|
| ergy Star Data Exchange Progr                                                                                     | am Setup                                                          |                                                         |                                       |                          |                            |      |
| Connection Manager Program Setup                                                                                  |                                                                   |                                                         |                                       |                          |                            |      |
| In order for Resource Advisor to provide Data Exchange<br>existing properties and begin sending data. If you need | e services to Portfolio Manag<br>to set up a new account, clic    | er, you must already hav                                | re a Portfolio Manaş                  | er account. Resource Ac  | dvisor will then map to yo | ur   |
| To set up Data Exchange between Resource Advisor<br>your account and properties. Please click here for deta       | and Portfolio Manager, you wil<br>illed instructions on how to co | I need to set up the conn<br>innect to your Portfolio M | ection and share y<br>anager account. | our account so that Reso | urce Advisor has access    | s to |
| Connection Setup                                                                                                  |                                                                   |                                                         |                                       | Create New Connect       | tion Collap:               | 5 O  |
| Step 1: Share Account                                                                                             |                                                                   |                                                         |                                       |                          |                            |      |
| Name: Test_Account Edit                                                                                           |                                                                   |                                                         |                                       |                          |                            |      |
| Connection Key: b15fdf97-0477-4788-a421-045                                                                       | 214429bb 🛅                                                        |                                                         |                                       |                          |                            |      |
| Visit Portfolio Manager to complete the connection                                                                | process. Detailed instruction                                     | s for how to connect wi                                 | th Resource Advis                     | or available here.       |                            |      |
| Confirm Account Share                                                                                             |                                                                   |                                                         |                                       |                          |                            |      |
| Step 2: Share Properties                                                                                          |                                                                   |                                                         |                                       |                          |                            |      |
| Follow the instructions in the set up document to                                                                 | share your properties for Date                                    | a Exchange with Resour                                  | ce Advisor.                           |                          |                            |      |
| Confirm Property Share                                                                                            |                                                                   |                                                         |                                       |                          |                            |      |
| Filler Connections                                                                                                |                                                                   |                                                         |                                       |                          | Expand                     | 1    |
| 0                                                                                                    |                                                                   |                                                         |                                       |                          |                            |      |
| Connections                                                                                                    |                                                                   |                                                         |                                       |                          |                            |      |
| Connection Name                                                                                                   | Connection<br>Complete                                            | Setup Complete                                          | Shared<br>Properties                  | Created By               | Status                     |      |
| Test_Account_SchneiderElectric_Test                                                                               | No                                                                |                                                         |                                       | Chelsea Mason            | Active                     |      |
|                                                                                                    | Page 1 o                                                          | 1   1   1 Total Record                                  | is                                    |                          | View: 25 - # of            | rows |

## STEP 4

## Sharing Properties in Portfolio Manager

Once the link between your Portfolio Manager account and your data in Resource Advisor has been made, it is then necessary to begin sharing properties within Portfolio Manager to the Resource Advisor Data Exchange connection.

- 1. In Portfolio Manager, share properties with Schneider Electric
  - a. Login to your PM account.
  - b. Go to the **Sharing** tab.
  - c. Click Share a Property.

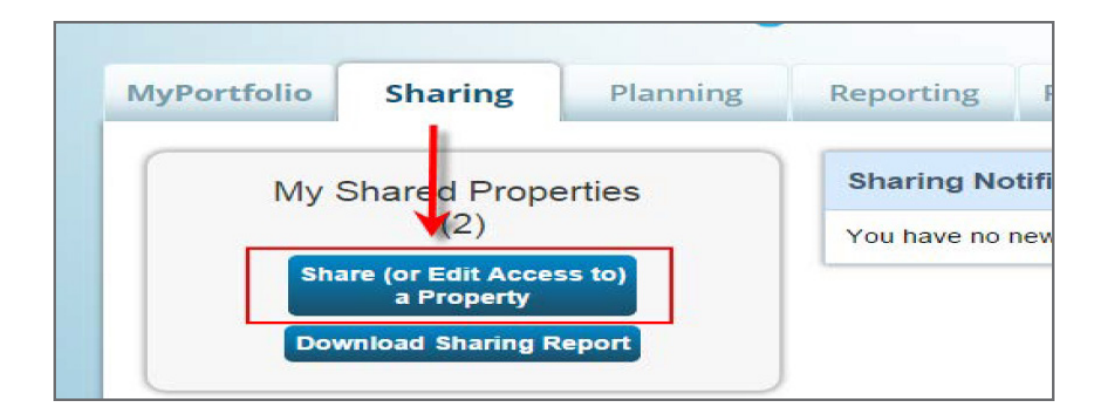

- d. Select your **Property(ies) to share from the dropdown menu**.
- e. Select to share with Schneider Electric Web Services.

| r Edit Access to) Properties                                                                                                    |
|----------------------------------------------------------------------------------------------------|
| really important to be able to share your property with someone else. Maybe they need to help<br>atically) or process applications for recognition. If this sounds like what you need, start out by<br>ike to share with them. If you have already shared properties, you can also use this form to eq |
| Select Properties                                                                                                    |
| We'll get into the details of the level of access later. For now, which properties do you want to share and/or edit access to?                                                                                                    |
| One Property                                                                                                    |
| Select People (Accounts)                                                                                                    |
| Which people (accounts) do you want to share these properties with (or modify their current access to)? The access for each can be different and you'll be able to specify that on the next page.                                                                                                    |
| Select contacts from my contacts book:                                                                                                    |
| Schneider Electric Web Services (                                                                                                    |
|                                                                                                    |

- f. Once the property is selected, choose the second permission option as indicated below: **"Personalized Sharing & Exchange Data ("Custom Orders")**
- g. Click **Continue**.

|      | Choose Permissions                                                                                                    |
|------|----------------------------------------------------------------------------------------------------|
| 3000 | If you only need to choose one permission (because you are doing a single share or you want to give the same permissions for all of your shares), select "Bulk Sharing." If you need to assign different permissions or share with Data Exchange providers, select the 2nd option.                                                                                                    |
|      | <ul> <li>Bulk Sharing ("One-Size-Fits-All") - I only need to choose one permission (either because I am doing a single share OR I want to choose the same permission for all of my share requests).</li> <li>Personalized Sharing &amp; Exchange Data ("Custom Orders") - I need to give different permissions for different share requests, and/or I need to give Exchange Data permission.</li> </ul> |
|      | Continue Cancel                                                                                                    |

#### 2. Click Exchange Data for each site.

| Name (ID)                       | None | Read Only<br>Access | Full Access | Custom Access | Exchange Data |
|---------------------------------|------|---------------------|-------------|---------------|---------------|
| *                               |      |                     |             |               |               |
| Web Services, Schneider Electri | 0    |                     |             |               | 10            |

## 3. In the menu that pops up (see below), select Full Access for:

- a. **Property Information**
- b. All meters
- c. Goals, Improvements, & Checklists
- d. Recognition
- $e_{\!\cdot}$  You may have to use the vertical scroll bar to see all the options.
- 4. Choose **No** for allowing Share Forwards.
- 5. Click **Apply Selections & Authorize Exchange. Please note this will need to be done for every property.** At this time there is no bulk share option in Portfolio Manager.

| m                                        | None | Read Only Access | Full Access | 1 |  |  |
|------------------------------------------|------|------------------|-------------|---|--|--|
| perty Information                        | •    | •                | ۲           |   |  |  |
| All Meter Information                    |      |                  |             |   |  |  |
| Goals, Improvements, & Checklists        | 0    | •                | ۲           |   |  |  |
|                                          |      |                  | <u> </u>    |   |  |  |
| Recognition                              | 0    |                  | ۲           | ] |  |  |
| Recognition<br>dditional Options:<br>tem | 0    |                  | •           |   |  |  |

6. Once the sections have been applied, click Share Property(ies)

| Name (ID)                        | None | Read Only<br>Access | Full Access | Custom Access | Exchange Data     |
|----------------------------------|------|---------------------|-------------|---------------|-------------------|
| <b>v</b>                         |      |                     |             |               |                   |
| Web Services, Schneider Electric | Ø    |                     |             |               | Edit              |
|                                  |      |                     |             |               |                   |
|                                  |      |                     | > Sha       | re Property(i | es) <u>Cancel</u> |

# STEP 5

Confirming Property Share in Resource Advisor

1. Returning to Resource Advisor, click Confirm Property Share.

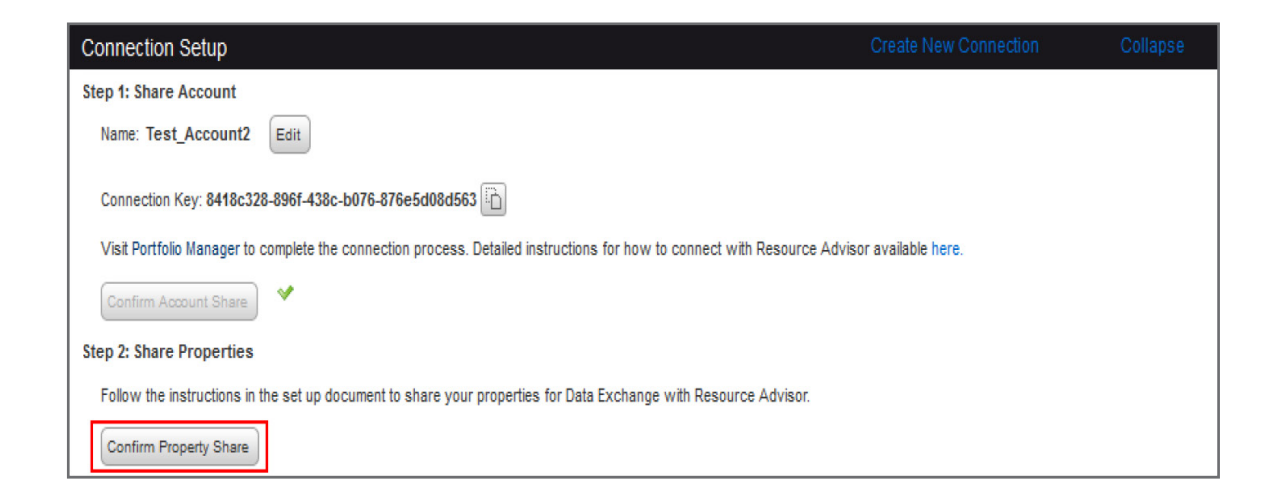

- 2. A green check mark will appear to confirm the properties are being shared and you will be asked to **click ok** to confirm.
  - a. Note: It will take a few minutes to accept the property shares from Portfolio Manager.

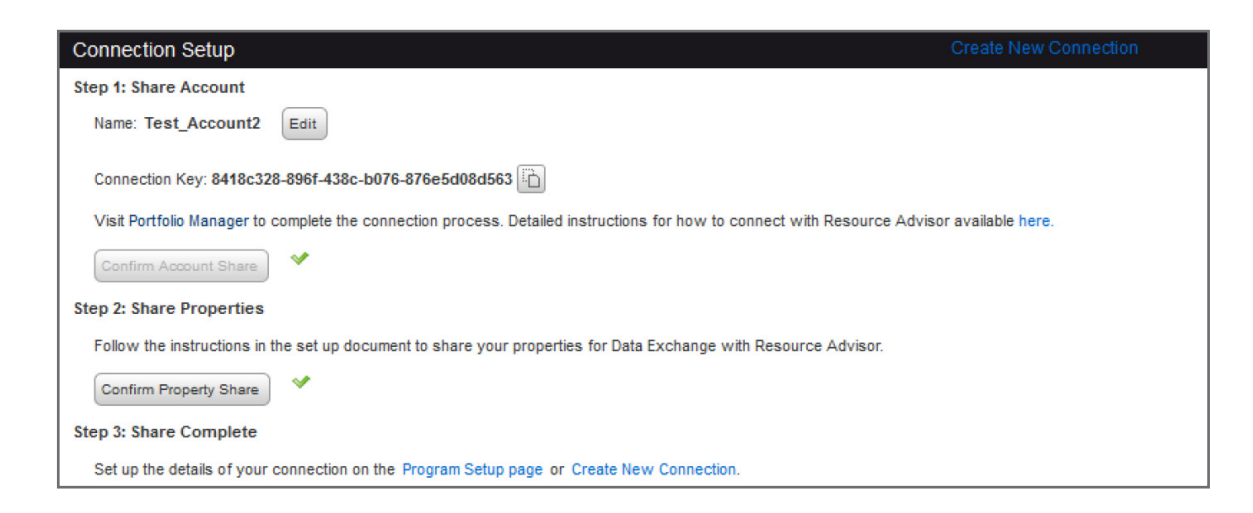

# STEP 6

## Program Setup in Resource Advisor

Once you've completed the previous steps, you now need to return to Resource Advisor and finish the setup process.

- 1. Navigate to **Sustainability > Configuration > ENERGY STAR**.
- 2. Click on the **Program Setup** tab.

| ASHBOARDS                                                                                     | SUSTAINABILITY                                                                                                    | EFFICIENCY                                                                                             | REPORTING                                                                                       | TOOLS                                                               | QUICKLINKS                                                         |                                                  |                                                                          |
|-----------------------------------------------------------------------------------------------|----------------------------------------------------------------------------------------------------|----------------------------------------------------------------------------------------------------|-------------------------------------------------------------------------------------------------|---------------------------------------------------------------------|--------------------------------------------------------------------|--------------------------------------------------|--------------------------------------------------------------------------|
| Compliance I<br>ENERGYSTAR<br>ENERGYSTAR                                                      | Reporting<br>Site Overview<br>Property Report                                                                                      |                                                                                                    |                                                                                                 |                                                                     |                                                                    |                                                  | Configuration 🗐<br>ENERGY STAR®                                          |
|                                                                                               |                                                                                                    |                                                                                                    |                                                                                                 | -1                                                                  |                                                                    |                                                  |                                                                          |
| )ashboard / Home »                                                                            | Energy Star Data Exchange                                                                                                    | Program Setup                                                                                          |                                                                                                 | DATA<br>Data Entr                                                   | ENER                                                               | GY STAR                                          |                                                                          |
|                                                                                               | Doto Exchange F                                                                                                    | rogram Cat.                                                                                            |                                                                                                 | Data Che                                                            | cklist Sit                                                         | te Overview                                      |                                                                          |
| energy Star I                                                                                 | Data Exchange F                                                                                                    | rogram Setu                                                                                            | р                                                                                               | Data Con                                                            | trol Pr                                                            | operty Report                                    |                                                                          |
| In order for Reso<br>existing propertie<br>To set up Data E<br>your account and<br>Connection | urce Advisor to provide Data<br>s and begin sending data. If<br>xchange between Resource<br>properties. Please click here<br>Setup | Exchange services to<br>you need to set up a n<br>Advisor and Portfolio N<br>e for detailed instructio | Portfolio Manager, yr<br>ew account, click her<br>Aanager, you will nee<br>ns on how to connect | ou must already h<br>e<br>d to set up the co<br>to your Portfolio I | ave a Portfolio Manage<br>nection and share yo<br>Manager account. | er account. Resource /<br>ur account so that Res | Advisor will then map to your<br>ource Advisor has access to<br>Collapse |
| Step 1: Share<br>Name your                                                                    | Account Connection: *                                                                                                    |                                                                                                    | Gene                                                                                            | rate Key                                                            |                                                                    |                                                  |                                                                          |
| Filter Conne                                                                                  | ections                                                                                                    |                                                                                                    |                                                                                                 |                                                                     |                                                                    |                                                  | Expand                                                                   |
| Connection                                                                                    | 5                                                                                                    |                                                                                                    |                                                                                                 |                                                                     |                                                                    |                                                  |                                                                          |
| Connection Na                                                                                 | ime                                                                                                    | Co                                                                                                    | onnection somplete s                                                                            | etup Complete                                                       | Shared Properties                                                  | Created By                                       | Status                                                                   |
| Test_09122014                                                                                 | _Rvarisco                                                                                                    | Ye                                                                                                    | s N                                                                                             | 0                                                                   | 0                                                                  | Rusty Varisco                                    | Active                                                                   |
| Teet1 Schneide                                                                                | erElectric Test                                                                                                    | Ye                                                                                                    | s Y                                                                                             | es                                                                  | 2                                                                  | Chelsea Mason                                    | Active                                                                   |

3. Filter to the connection you would like to set up. Type in the name of the connection and the filter will bring up all options with those words in the name. All connections must be set up individually.

| Connection Manager    | Program Setup                              |
|-----------------------|--------------------------------------------|
| Program Setup         |                                            |
| Connection:           |                                            |
| Test_Account_Schnei   | derElectric_Test Go                        |
| Which data sources do | you want to track in Portfolio Manager? () |

4. On the **Program Setup** screen, you will select the applicable data sources to track in Portfolio Manager (choose **Electric** for this program).

| ] |
|---|
|   |
|   |
|   |
|   |
|   |
|   |
|   |

5. Map Portfolio Manager Data Sources to Resource Advisor services by selecting which service corresponds to which Data Source from the dropdown.

| Please designate how you want Resource Advisor sources to map to each Portfolio Manager service: 🕧 |                           |            |           |  |  |  |  |  |  |
|----------------------------------------------------------------------------------------------------|---------------------------|------------|-----------|--|--|--|--|--|--|
| Mapped Services                                                                                    |                           |            |           |  |  |  |  |  |  |
| Portfolio Manager Data Sources                                                                     | Resource Advisor Services | UOM        | Send Data |  |  |  |  |  |  |
| Electric                                                                                           | Electric Power 💌          | kWh        | ▼         |  |  |  |  |  |  |
| Natural Gas                                                                                        |                           | Select UOM | ▼         |  |  |  |  |  |  |
| 🔘 site Level Data 🛛 🔿 Account Level Data                                                           |                           |            |           |  |  |  |  |  |  |
| Send Cost data                                                                                     |                           |            |           |  |  |  |  |  |  |

- 6. Once a service is selected, you will be able to select the appropriate unit of measure (**kWh**) for this program.
- 7. To the right, check **Send Data** for sources you would like to transfer.
- 8. At the bottom please select the **Site Level Data** button.
  - a. Note: Rocky Mountain Power provided data will be at the site/building level (aggregated for all meters, etc.) monthly.

- 9. Next, select the Program Setup Date after which data will be tracked and synced from Portfolio Manager to Resource Advisor.
  - a. Note: The Setup Date for this program will be 9/1/2014. If you have data in Portfolio Manager that you do not want overridden by historical data provided by Rocky Mountain Power, please choose today's date.

| Keep Portfolio Manager up to date with data belonging to service months beginning: | 0 |
|------------------------------------------------------------------------------------|---|
| September, 2014                                                                    |   |

- 10. Currently Rocky Mountain Power is providing data to Resource Advisor on a monthly basis. However, please select **Daily** data exchange.
  - a. Note: Scores and other attributes are brought back into RA on the same frequency, so if monthly is selected, PM metrics will not be seen in RA until the 1st of the following month. It is recommended to initially select daily, and then later switch to monthly or weekly once all portfolio details have synced.

| Send data to Portfolio Manager: | D |
|---------------------------------|---|
| Daily 👻                         |   |
| Daily                           | 1 |
| Weekly                          |   |
| Monthly                         | I |

- 11. The last step is to **select your site(s)** from the Resource Advisor site list that you would like to map to Portfolio Manager properties.
- 12. Then click Save.
  - a. This process will take up to one hour. You can close your browser during this time.

| ite Name                        | Division Name                   | Country Name | Status | ×ALL     |           |
|---------------------------------|---------------------------------|--------------|--------|----------|-----------|
| tore #10837_3249 Sheridan Drive | Store                           | USA          | Active | ×        |           |
| Pa                              | ge 1 of 1   1   1 Total Records |              |        | View: 25 | # of rows |

# Property Report

The next step in the process is to map properties (PM) to sites (RA). This page will only allow you to map one property to one site at a time. If you need to map multiple properties to one site, use the Site Overview page. This page can be accessed at the bottom of the Program Setup page, or through the Manage tab.

Sustainability Tab > Compliance Reporting > ENERGY STAR Property Report

| DASHBOARDS                                   | SUSTAINABILITY                                | EFFICIENCY | REPORTING | TOOLS | QUICKLINKS |                               |
|----------------------------------------------|-----------------------------------------------|------------|-----------|-------|------------|-------------------------------|
| Compliance R<br>ENERGYSTAR S<br>ENERGYSTAR F | leporting<br>Site Overview<br>Property Report |            |           |       |            | Configuration<br>ENERGY STAR® |

1. Filter to the connection that houses the appropriate properties. Each connection must be mapped separately. Click **Apply Filter**.

| Filter Data<br>Connection: |                   |              |                    |                       |              |          |                  |             |      |        |   |
|----------------------------|-------------------|--------------|--------------------|-----------------------|--------------|----------|------------------|-------------|------|--------|---|
| Test_Account               | SchneiderElectric | _Test        |                    |                       |              |          |                  |             |      |        |   |
| Division/Grou              | p:                |              | Site:              |                       |              | Property | r.               | Mapping Sta | tus: | State: |   |
| All Divisi                 | ons               | •            | Click or Begin Typ | sing                  |              | Clicker  | Segin Typing     | All         |      | All    | - |
| Score <=:                  | Score >=:         | Eligibility: |                    | Certification Status: | Sync Status: |          | Property Access: |             |      |        |   |
| 1 to 100                   | 1 to 100          | All          | •                  | All                   | All          |          | All              | <br>l.      |      |        |   |
| Apply Filter               |                   |              |                    |                       |              |          |                  |             |      |        |   |

2. On the next screen, click **Edit** in the bottom left-hand corner to map properties.

| Filter Data                                                                                                    |                                             |                          |                |                        |         |            |             |       |                            |                     |
|----------------------------------------------------------------------------------------------------|---------------------------------------------|--------------------------|----------------|------------------------|---------|------------|-------------|-------|----------------------------|---------------------|
|                                                                                                    |                                             |                          |                | Property:              | марри   | ng Status: | States      |       |                            |                     |
| All Divisions                                                                                                    | <ul> <li>Click</li> </ul>                   | or Bealst Typlina        |                | Click or Bealin Typina | AB      | -          | All         |       | -                          |                     |
| Score Score                                                                                                    | Seet Eligibility:                           | Certification Status     | s Syne Status: |                        |         |            |             |       |                            |                     |
| 1 to 100 1 to 1                                                                                                    | All                                         | × All                    | * All          | ~                      |         |            |             |       |                            |                     |
| Annaly Filling                                                                                                    |                                             |                          |                |                        |         |            |             |       |                            |                     |
| Contraction of the local division of the local division of the loc |                                             |                          |                |                        |         |            |             |       |                            |                     |
|                                                                                                    |                                             |                          |                |                        |         |            |             |       | Download                   | POF I Excel         |
|                                                                                                    |                                             |                          |                |                        |         |            |             |       | Second South Second Second | A Set De Subjection |
| Energy Star Propert                                                                                                    | y Report                                    |                          |                |                        | See No. | line (18)  |             |       | í ,                        | 1                   |
| Site                                                                                                    | Lite Address                                | Property                 | [_] syne       | Property Address       | Area    | Seere      | Score as of | 81478 | \$10grades                 | Cortified           |
| Store #10837_3249 Sherid<br>Drive                                                                                                    | an 3249 Sheridan Drive<br>Amherat, NY 14220 |                          |                |                        |         |            |             |       |                            |                     |
|                                                                                                    |                                             | Page 1 of 1   1   1 Tota | el Recorde     |                        |         |            |             | Vie   | H 25 -                     | at of comes         |
| Edit                                                                                                    |                                             |                          |                |                        |         |            |             |       |                            |                     |

- 3. The following warning will appear. Please note that once you have created RA meters in PM, any remapping will **delete** these previous meters and add new ones based on any new mapping. This allows for easy editing of new meters.
  - a. If this is your first time setting up a connection with PM please click "ok" and proceed.
  - b. If you have any questions about this warning screen, please contact PortfolioManagerSupport@se.com.

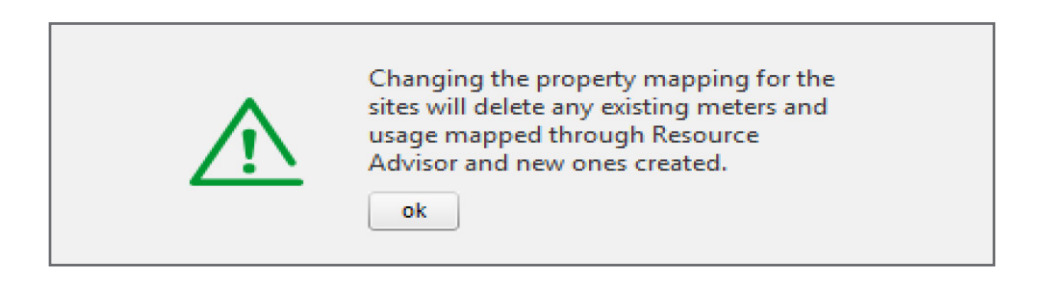

4. On the next screen, you can begin typing any portion of the property name in the box to call up the name of the Portfolio Manager property.

| Energy Star Property Report        |                                         |                                                                        |        |                  |      |       |       |
|------------------------------------|-----------------------------------------|------------------------------------------------------------------------|--------|------------------|------|-------|-------|
| Site                               | Site Address                            | Property                                                               | Sync 🔄 | Property Address | Area | Score | Score |
| Store #10837_3249 Shendan<br>Drive | 3248 Shendan Drive<br>Amberat, NY 14226 | Store #10837_3249 Sheridan Drive<br>Page 1 of 1   1   1   Jail Records | D      |                  |      |       |       |
| Save) (Cancel)                     |                                         |                                                                        |        |                  |      |       |       |

- 5. Next, check **Sync** to complete the mapping.
- 6. Lastly, click **Save** to complete this step.

| Energy Star Property Re             | port                                     |                                   |        |                                          |       |       |             |
|-------------------------------------|------------------------------------------|-----------------------------------|--------|------------------------------------------|-------|-------|-------------|
| Site                                | Site Address                             | Property                          | Sync 📃 | Property Address                         | Area  | Score | Score as of |
| Store #10837_3249 Sheridan<br>Drive | 3249 Sheridan Drive<br>Amherst, NY 14226 | Store #10837_3249 Sheridan Drive  | V      | 3249 Sheridan Drive<br>Amherst, NY 14226 | 12044 |       |             |
|                                     |                                          | Page 1 of 1   1   1 Total Records |        |                                          |       |       |             |
| Save                                |                                          |                                   |        |                                          |       |       |             |

Note: There is a note at the bottom of the page that helps troubleshoot potential problems. Properties will turn red if appropriate access levels are not granted. If you run into issues, please contact <a href="mailto:PortfolioManagerSupport@se.com">PortfolioManagerSupport@se.com</a>.

\* Properties in red designate that Resource Advisor does not have sufficient permission to update this property or one of its meters in Portfolio Manager.

### Summary

Congratulations! You've successfully setup your Resource Advisor and Portfolio Manager connection and initiated the process of sharing data between the two platforms.

Sharing data is an overnight process. When you login to Resource Advisor tomorrow you should be able to view your current Portfolio Manager Score/EUI and other shared information. Details on how to quickly view that information can be found in the "Resource Advisor Overview" document provided by Rocky Mountain Power.

If you encounter any issues with either the program setup or navigating Resource Advisor, please contact Portfolio Manager Support by email at <a href="https://www.encounterstyle.com">PortfolioManagerSupport@se.com</a>.

# NAVIGATION AND CUSTOMIZATION OF YOUR PORTFOLIO MANAGER DATA WITHIN RESOURCE ADVISOR

Now that you've successfully made the Portfolio Manager and Resource Advisor connection(s), learn how to customize and navigate your Portfolio Manager data within Resource Advisor.

#### Sustainability > ENERGY STAR Site Overview

This page provides detailed information about your properties and sites based on Portfolio Manager and Resource Advisor shared data. This page will show property attributes from Portfolio Manager (e.g., Number of Workers, Number of Computers, Total Gross Floor Area, etc.). You can also do additional mapping that may be needed (e.g., if there are two PM properties for one RA site).

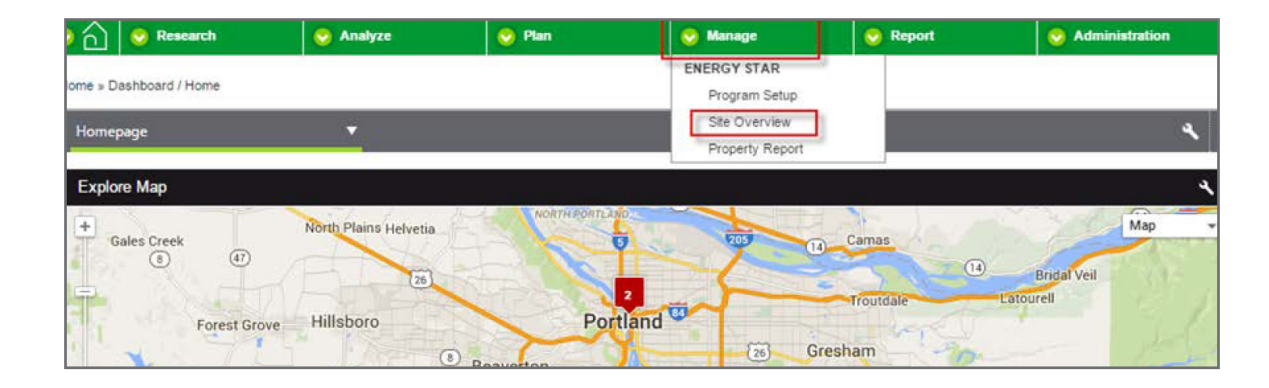

#### **Mapping Sites**

1. To view sites, type the site name into the box directly below Site Overview and click Go.

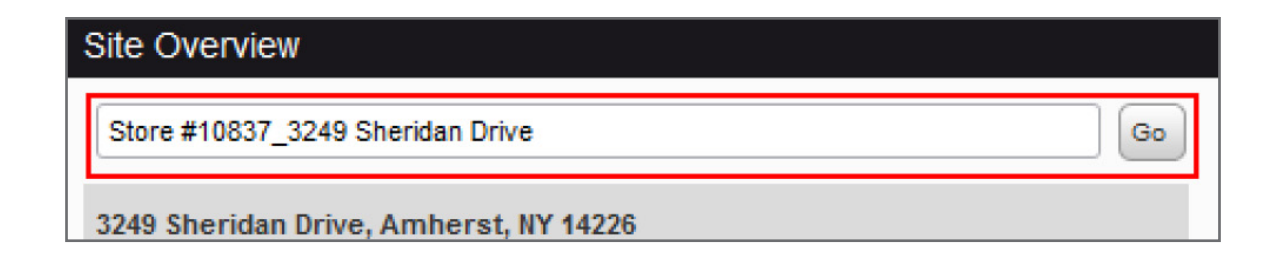

- 2. To map a property, type the property name into the **Portfolio Manager Property** field and click **Map**.
  - a. This will map an additional property to the Resource Advisor site selected in the exact same way as on the Property Report page. This will add Resource Advisor meters to PM and sync data.

| tem                               | None | Read Only Access | Full Access |  |  |   |
|-----------------------------------|------|------------------|-------------|--|--|---|
| Property Information              | •    | •                | ۲           |  |  |   |
| All Meter Information             |      |                  |             |  |  |   |
| Coole Improvemente & Checkliste   | 0    | 0                | ۲           |  |  |   |
| soals, improvements, a checklists |      | <u> </u>         | -           |  |  |   |
| Recognition                       | 0    |                  | ۲           |  |  |   |
| dditional Options:                | 0    |                  |             |  |  | 1 |

3. To un-map a specific property, click **Un-map** next to the property name.

| Site Overview                                             |                                      |     |  |  |  |
|-----------------------------------------------------------|--------------------------------------|-----|--|--|--|
| Store #10837_3249 Sheridan Di                             | Store #10837_3249 Sheridan Drive     |     |  |  |  |
| 3249 Sheridan Drive, Amhers                               | t, NY 14226                          |     |  |  |  |
| Meter Level Data : (                                      | Site Level Data O Account Level Data |     |  |  |  |
| Portfolio Manager Property :                              | Click or Begin Typing                | Мар |  |  |  |
| Store #10837_3249 Sherida<br>3249 Sheridan Drive, Amherst | n Drive<br>Unmap                     | *   |  |  |  |

4. If a site is mapped to multiple connections, you must filter to the appropriate connection before you can edit the property.

#### Additional Information

This page gives you the most detail about the properties in one location. It includes all property attribute information for each Property Use as seen below.

| Property Use(s) of Store #108         | 37_3249 Sheridan Drive 🔻 👔 |
|---------------------------------------|----------------------------|
| Retail Space                          |                            |
|                                       |                            |
| Property Use Type                     | retail                     |
| Total Gross Floor Area                | 12044                      |
| Weekly Operating Hours                | 87                         |
| Number Of Workers                     | 8                          |
| Number Of Computers                   | 9                          |
| Percent Heated                        | 100                        |
| Percent Cooled                        | 100                        |
| Number Of Cash Registers              | 5                          |
| Number Of Walk In Refrigeration Units | 0                          |
| Number Of Open Refrigeration Units    | 4                          |

This page will show the ENERGY STAR Score or EUI for the property in the ENERGY STAR Site Benchmarking Report.

### Client Level Widget

The Energy Star Client Benchmarking Widget allows you to see a broad overall view of ENERGY STAR Portfolio Manager.

#### Add Widget

To add a widget, navigate to the Dashboard and click the top left "Hamburger" icon to open the menu.

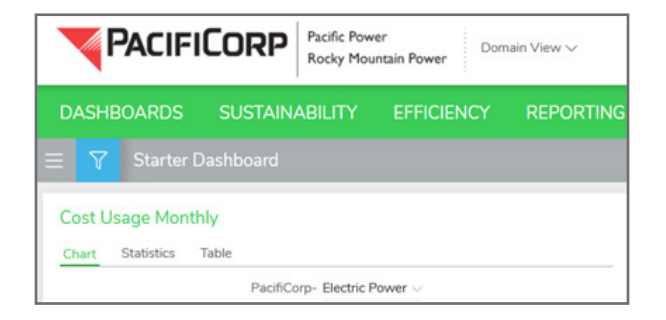

Then click the "Widget" dropdown from the Flyout menu. Then select the Internal Benchmarking group

| Customize                  | ×   |
|----------------------------|-----|
| Dashboards                 | ^   |
| <b>Q</b> Search Dashboards |     |
| 🗁 My Dashboards            | 1 > |
| + Dashboard + Folder       |     |
| Widgets                    | ~   |

| Customize             | × |   |
|-----------------------|---|---|
| Dashboards            | ~ |   |
| Widgets               | ^ |   |
| Q Search Widgets      |   |   |
| Internal Benchmarking | > |   |
| Site / Portfolio Data | > | I |
| Trends                | > |   |
|                       |   |   |

## And then click Add to Dashboard

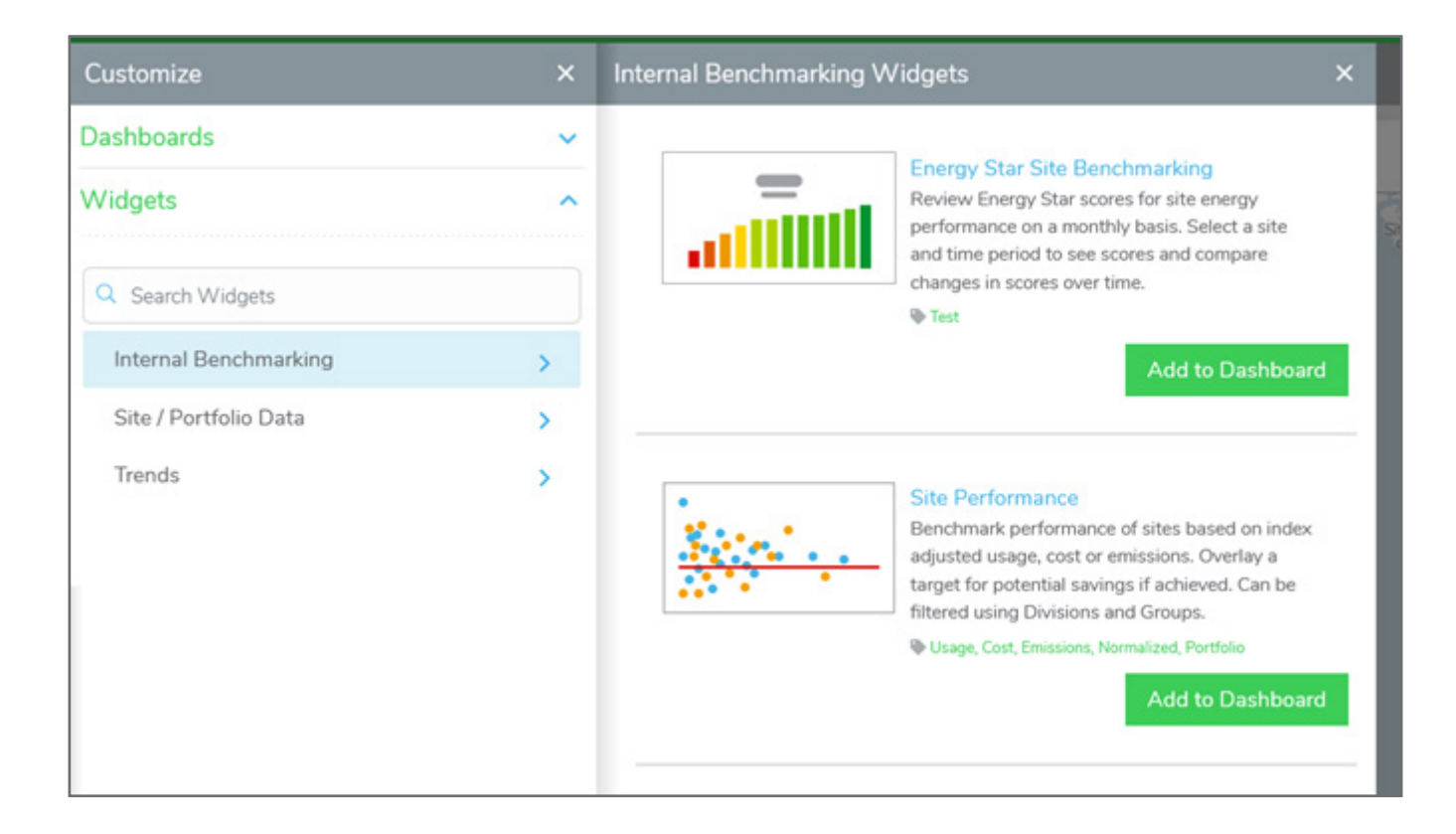

#### Information Shown on Widget

The widget will show information related to the most recent month of data. Therefore if you have a score for a month in progress, it will be shown as "UnScored" below. The Leaders and Laggards sections will show properties with the highest "green" scores (greater than 75) and lowest "red" scores (less than 50). This widget is helpful to gauge the general standing of your properties in ENERGY STAR Portfolio Manager.

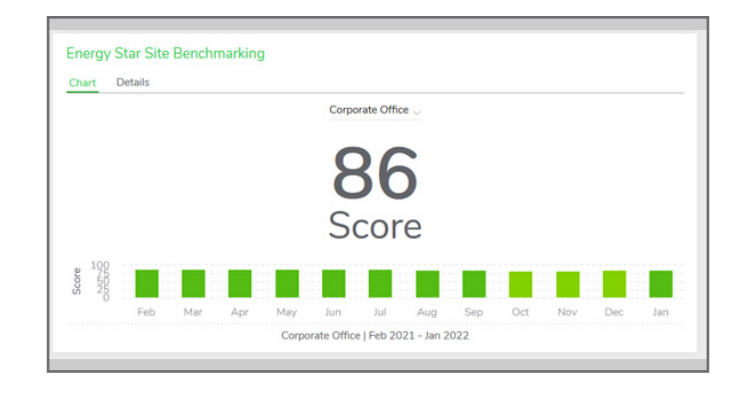

Users can choose the site via the dropdown above the Score, which will show available sites

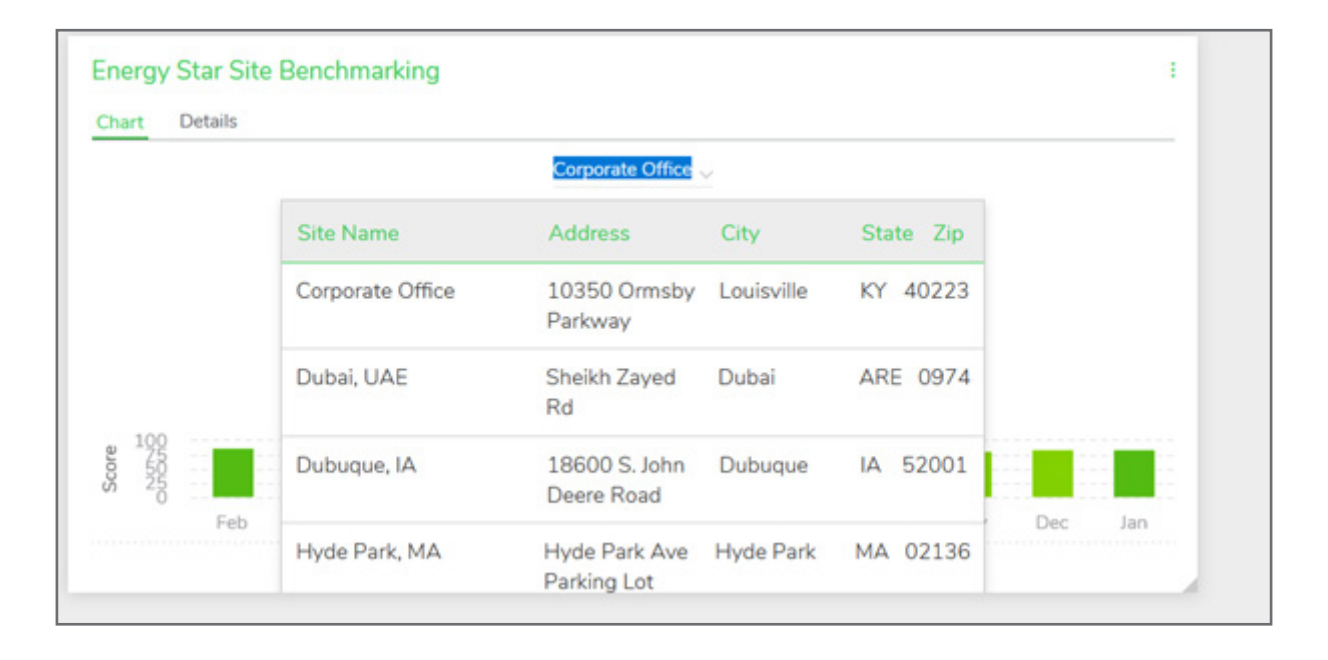

Details tab will show the site information from the Energy Star Portfolio Manager

| hart     | Details                                          |
|----------|--------------------------------------------------|
|          | Corporate Office 👃                               |
| Source   | e Energy Use Intensity: 168 kBtu/ft <sup>2</sup> |
| Area:    | 100,000 ft <sup>2</sup>                          |
| Total E  | nergy Consumption: 12,235,312 kBtu               |
| Proper   | rty Type: Office                                 |
| Weath    | er Normalized Total Consumption: 12,522,655 kBtu |
| Weath    | er Normalized EUI: 171 kBtu/ft <sup>2</sup>      |
| Applic   | ation Status: N/A                                |
| Certific | cation Eligibility: No                           |
| Period   | l: Jan 2022                                      |
|          |                                                  |
|          |                                                  |

Users can repeat this process for all sites they'd like to have on their dashboard.

This concludes the initial connection setup between Resource Advisor and Portfolio Manager. Direct Portfolio Manager Support can be reached at <u>PortfolioManagerSupport@se.com</u>. To learn more about Portfolio Manager, visit <u>EnergyStar.gov/PortfolioManager</u>.

To learn more about Washington Clean Buildings, visit PacificPower.net/CleanBuildings